## Add or Remove Users on an Assignment

Last Modified on 10/23/2024 9:05 am EDT

1. From your dashboard, select View All from the FlexLesson Assignments box.

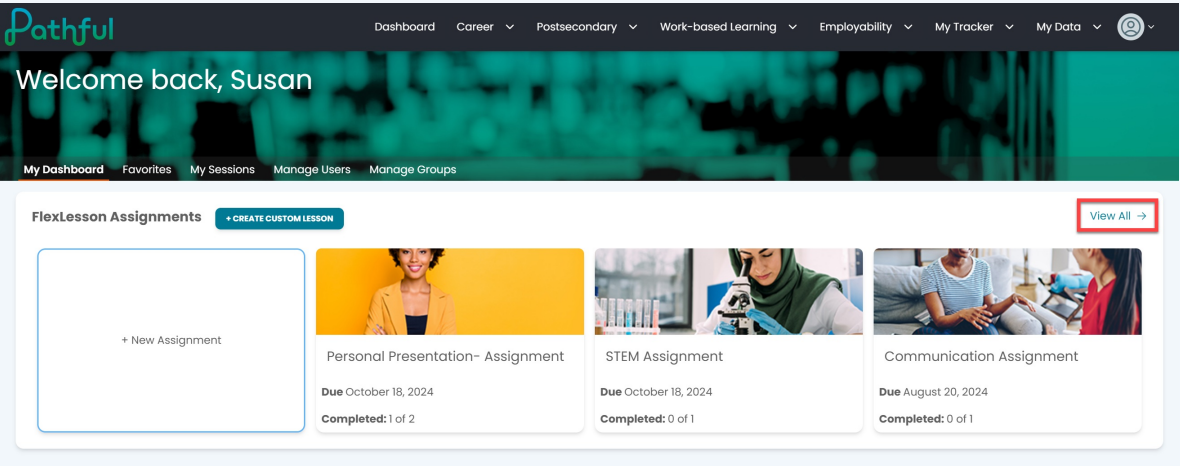

- 2. Select the cog icon under the Actions column.
- 3. To add users to the assignment:
  - a. Select Add Users.

| athful                                                                                                    | Dashboa                                       | rd Career 🗸                | Postsecondary 🗸 | Work-based Learning | ı 🗸 Employability | ∽ My Tro    | acker 🗸 I                                       | My Data 🕚                   | ~ 🙆    |
|----------------------------------------------------------------------------------------------------|-----------------------------------------------|----------------------------|-----------------|---------------------|-------------------|-------------|-------------------------------------------------|-----------------------------|--------|
| <ul> <li>← My Dashboard</li> <li>Manage Assignments</li> <li>Create New Assignment</li> </ul>                                   |                                               |                            |                 |                     |                   |             |                                                 |                             |        |
| Search for assignments     Q       Assignment Type *     Status *       My Assignments ×     ×       Assignment Name     Status | Lessons<br>X   ~ Filter By Les<br>Lesson Name | son   > Filter<br>Managers | Assigned Users  | Completed           | Start Date        | Due Date    | Showi<br>Add Users<br>Remove User<br>Remove Man | ng 3 of 3 R<br>rs<br>nagers | esults |
| Communication<br>Assignment Open                                                                                                | Communication                                 | 1                          | 1               | 0 of 1              | August 13, 2024   | August 20   | Delete                                          |                             |        |
| STEM Assignment Open                                                                                                    | The STEM Career<br>Cluster                    | 1                          | 1               | 0 of 1              | October 11, 2024  | October 18, | 2024                                            | 2                           |        |
| Personal<br>Presentation- Open<br>Assignment                                                                                    | Personal<br>Presentation                      | 1                          | 2               | 1 of 2              | October 11, 2024  | October 18, | 2024                                            | ż                           |        |

- b. Locate the desired user(s) from the table.
- c. Select Add and go back.

|                     |           | Choo         | se Licenses               |                              |                          | Selected Users (0) | CLEAR             |  |  |
|---------------------|-----------|--------------|---------------------------|------------------------------|--------------------------|--------------------|-------------------|--|--|
| Pathful Demo PE - P | athful ×  |              |                           |                              | x   ~                    | Users              | Staff/Admin       |  |  |
| Groups              |           | Sta          | ff/Admin                  |                              | otan), tarihi            |                    |                   |  |  |
| Search for staff    | ٩         |              |                           |                              | Showing 25 of 95 Results | No u               | No users selected |  |  |
| Shared Group        | S         |              |                           |                              |                          |                    |                   |  |  |
|                     | Last Name | First Manage | lleereeree                | Main Liconco                 | Creedo                   |                    |                   |  |  |
|                     | Lust Nume | First Name   | osentame                  | Multi License                |                          |                    |                   |  |  |
|                     |           | Barry        | barryY-staff-<br>Pathful  | Pathful Demo<br>PE - Pathful |                          |                    |                   |  |  |
|                     |           | Chasity      | chasityJ-staff-           | Pathful Demo                 |                          |                    |                   |  |  |
|                     |           | ,            | Pathful                   | PE - Pathful                 |                          |                    |                   |  |  |
|                     |           | Jennie       | jennieK-staff-<br>Pathful | Pathful Demo<br>PE - Pathful |                          |                    |                   |  |  |
|                     |           |              |                           | Pathful Demo                 |                          |                    |                   |  |  |
|                     |           | Joe          | jhill                     | PE - Pathful                 | -                        |                    |                   |  |  |
|                     | ← F       | PREVIOUS     | 2 3 4                     | NEXT $\rightarrow$           |                          |                    |                   |  |  |
|                     |           | •            |                           |                              |                          |                    |                   |  |  |

- 4. To remove users from the assignment:
  - a. Select **Remove Users**.

| Pathful                                         |                                       | D                           | ashboard Career | <ul> <li>Postsecondary</li> </ul> | ✓ Work-based L | arning 🗸 Employabil | ity 🗸 My    | Fracker 🗸                                    | My Data 🚿                                     | < (2)  |
|-------------------------------------------------|---------------------------------------|-----------------------------|-----------------|-----------------------------------|----------------|---------------------|-------------|----------------------------------------------|-----------------------------------------------|--------|
| ← My Dashboard Manage Ass Create New Assignment | signments                             |                             |                 |                                   |                |                     |             |                                              |                                               |        |
| Search for assignment Type *                    | ents Q<br>Status •<br>X   V<br>Open x | Lessons<br>X V Filter By Le | sson V Filter   | Assigned Users                    | Completed      | Start Date          | Due Date    | Show<br>Add Users<br>Remove Use<br>Remove Ma | ving <b>3</b> of <b>3</b> Re<br>ers<br>nagers | esults |
| Communication<br>Assignment                     | Open                                  | Communication               | 1               | 1                                 | 0 of 1         | August 13, 2024     | August 20,  | Close<br>Delete                              |                                               |        |
| STEM Assignment                                 | Open                                  | The STEM Career<br>Cluster  | 1               | 1                                 | 0 of 1         | October 11, 2024    | October 18, | 2024                                         | ¢                                             |        |
| Personal<br>Presentation-<br>Assignment         | Open                                  | Personal<br>Presentation    | 1               | 2                                 | 1 of 2         | October 11, 2024    | October 18, | 2024 1                                       | ¢                                             |        |

- b. Select the desired user(s) from the table.
- c. Select Remove User(s).

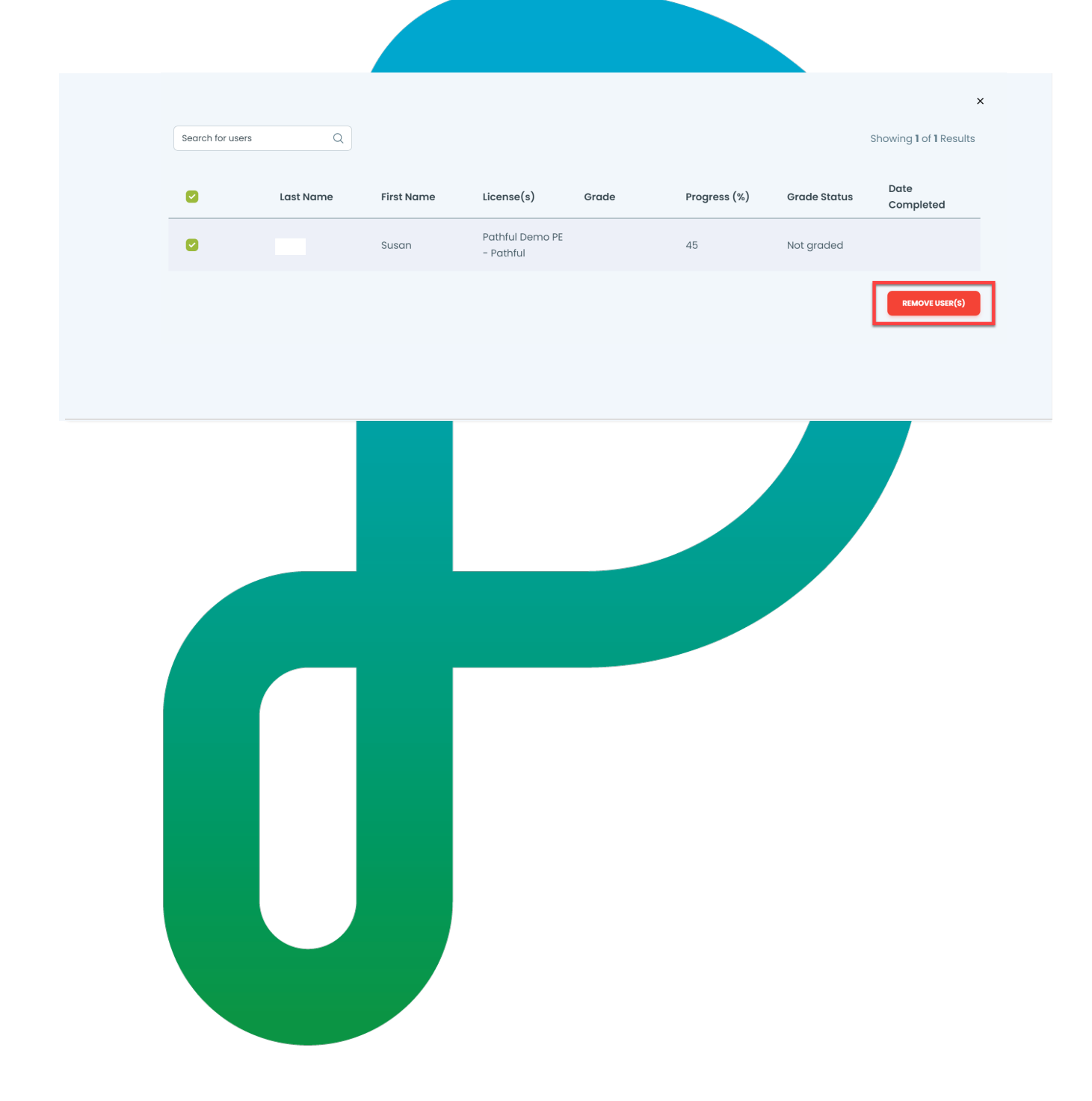